## **Configuring Windows Mail for a Rev.Net E-mail Address**

Use this procedure to configure a Rev.Net e-mail address on your Windows Vista computer. These steps only apply to a Vista computer that has never had an e-mail account configured (for example, a new computer).

1. Single left-click on the Start button in the lower left hand corner of your monitor screen.

2. Single left-click on **E-mail** at the top portion of the **Start** Menu. This will launch Windows Mail, the default e-mail application included with Windows Vista.

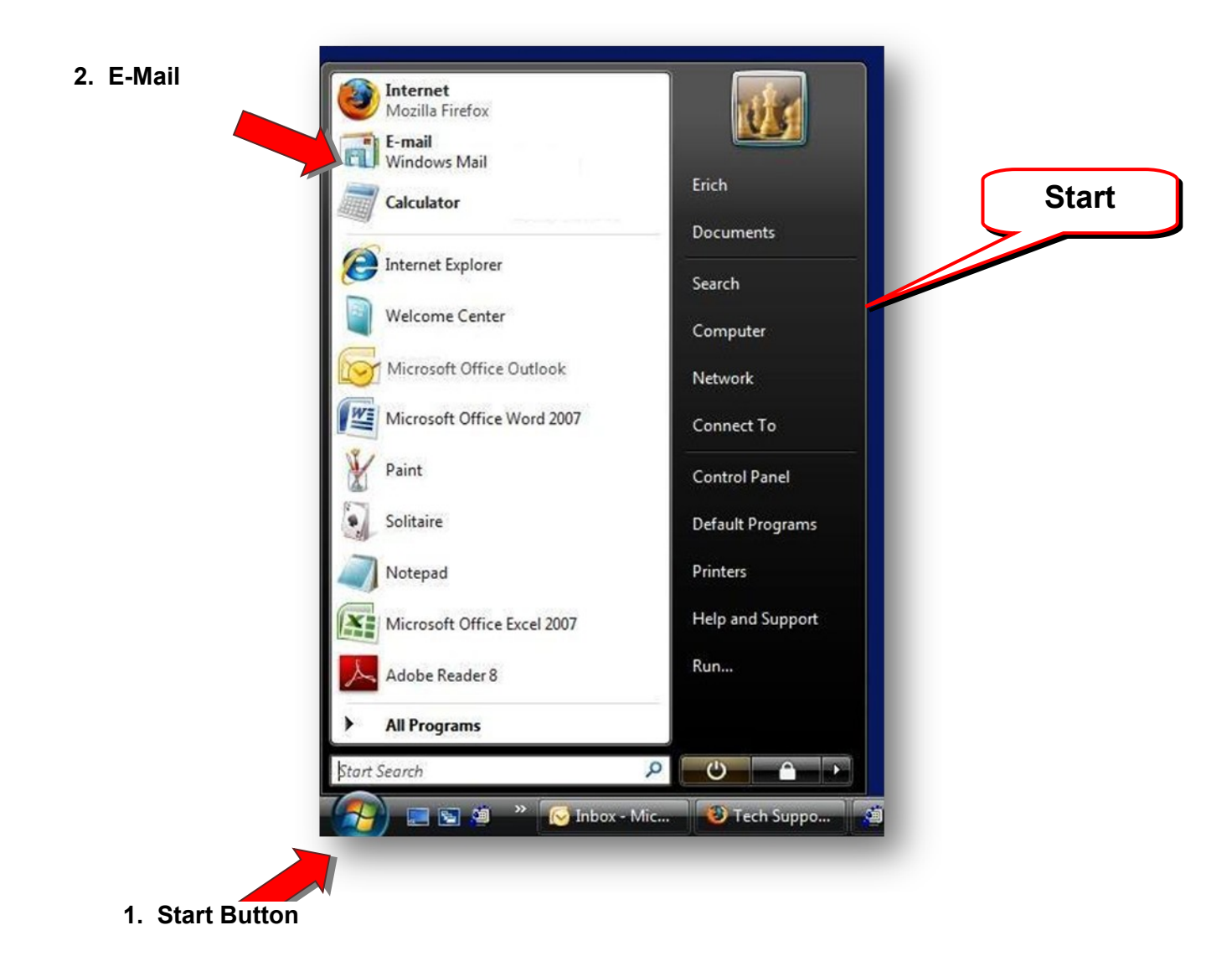

3. Along the top of the Windows Mail window, locate the **Tools menu** then single left-click on the word **Tools**. A drop-down menu will appear.

4. Single left-click on the word **Accounts** - an **Internet Accounts** panel will appear.

|                                                                              | eip                                        |              |                                  | Search            | _        |
|------------------------------------------------------------------------------|--------------------------------------------|--------------|----------------------------------|-------------------|----------|
| eate Mail                                                                    | Send and ceive                             | · · · ·      | 🔁 Send/Receive 💌 📧 🛍 🔊 💌 🛄       | Show All Messages |          |
| al Folders                                                                   | Synchronize All                            |              | Subject                          |                   | Received |
| Outbox<br>Sent Item                                                          | Windows Contacts<br>Add Sender to Contacts | Ctrl+Shift+C | There are no items in this view. |                   |          |
| leted It                                                                     | Windows Calendar                           | Ctrl+Shift+L |                                  |                   |          |
| fts<br>k E-mi                                                                | Message Rules                              | •            |                                  |                   |          |
| Microsoft Co Newsgroups Ctri+W<br>Accounts<br>Junk E-mail Options<br>Options |                                            |              |                                  |                   |          |
|                                                                              | Accounts                                   |              |                                  |                   |          |
|                                                                              | Junk E-mail Options                        |              |                                  |                   |          |
|                                                                              |                                            |              |                                  |                   |          |
|                                                                              |                                            |              |                                  |                   |          |

5. On the right hand side of the **Internet Accounts** panel, locate the **Add** button then single left-click it. This will open the **New Account Wizard**.

| cal Folders                        | L A D From                                                                | Subject                                                                             | Parainad       |
|------------------------------------|---------------------------------------------------------------------------|-------------------------------------------------------------------------------------|----------------|
| Inbox                              | 1 9 1 <sup>-</sup> From •                                                 | Subject                                                                             | Received       |
| Sent Items                         |                                                                           | There are no items in this view.                                                    | ]              |
| Deleted Items<br>Drafts            | Internet Accounts                                                         |                                                                                     |                |
| Junk E-mail<br>crosoft Communities | Set up new e-mail accounts or newso<br>To make changes, export, or remove | group subscriptions by clicking Add.<br>an account or subscription, select it first |                |
|                                    | News                                                                      |                                                                                     | · /            |
|                                    | Microsoft Communities (de<br>msnews.microsoft.com                         | fault)                                                                              | Add            |
|                                    |                                                                           |                                                                                     | Remove         |
|                                    |                                                                           |                                                                                     | Properties     |
|                                    |                                                                           |                                                                                     | Set as Default |
|                                    |                                                                           |                                                                                     | Import         |
|                                    |                                                                           |                                                                                     | Export         |
|                                    |                                                                           |                                                                                     |                |
|                                    |                                                                           |                                                                                     | Set Order      |
|                                    |                                                                           |                                                                                     |                |
|                                    |                                                                           |                                                                                     |                |
|                                    |                                                                           |                                                                                     | Ciose          |
|                                    |                                                                           |                                                                                     |                |
|                                    |                                                                           |                                                                                     |                |

6. Single left-click **E-mail Account** then single left-click on the **Next** button.

|                                                  | E           |
|--------------------------------------------------|-------------|
| Select Account Type                              |             |
| What type of account would you like to add?      |             |
| E-mail Account                                   |             |
| Newsgroup Account                                |             |
| Directory Service                                |             |
|                                                  |             |
|                                                  |             |
| What information do I need to set up my account? |             |
|                                                  |             |
|                                                  |             |
|                                                  | Next Cancel |

7. In the **Display Name** field, type your name as you would like it to appear in your e-mail messages then single left-click on the **Next** button. (If you make a mistake at any time during the set-up, single left-click the **Back** button in the upper left corner.)

| Your Name                                          |                                                                                              |
|----------------------------------------------------|----------------------------------------------------------------------------------------------|
| When you send e-mail, y<br>Type your name as you v | your name will appear in the From field of the outgoing message.<br>would like it to appear. |
| Display name:                                      | John Doe                                                                                     |
|                                                    | For example: John Smith                                                                      |
|                                                    |                                                                                              |
|                                                    |                                                                                              |
| Where can I find my e-m                            | nail account information?                                                                    |
|                                                    |                                                                                              |
|                                                    | Next Cancel                                                                                  |

| )                          |                                                          |             |
|----------------------------|----------------------------------------------------------|-------------|
| Internet E-mail Address    |                                                          | •           |
| Your e-mail address is the | address other people use to send e-mail messages to you. |             |
| E-mail address:            | jdoe@rev.net                                             |             |
|                            | For example: someone@microsoft.com                       |             |
|                            |                                                          |             |
|                            |                                                          |             |
| where can I find my e-ma   | il account information?                                  |             |
|                            |                                                          |             |
|                            |                                                          | Next Cancel |

9. For **Incoming e-mail server type** leave it as POP3, for **Incoming mail (POP3 or IMAP) server** enter *pop.rev.net*, for **Outgoing e-mail server (SMTP) name** enter *mail.rev.net* - then single left-click on the **Next** button.

| )                                              | (    |
|------------------------------------------------|------|
| Set up e-mail servers                          |      |
| Incoming e-mail server type:                   |      |
|                                                |      |
|                                                |      |
| ncoming mail (POP3 or IMAP) server:            |      |
| poprevillet                                    |      |
| Outgoing e-mail server (SMTP) name:            |      |
| mail.rev.net                                   |      |
| Outgoing server requires authentication        |      |
| Where can I find my e-mail server information? |      |
|                                                |      |
|                                                |      |
|                                                | Next |
|                                                |      |

10. The **E-mail user name** should already have your Rev.Net user name inside it - if not, enter your Rev.Net user name. In the **Password** field, enter your Rev.Net password in lower case letters (make sure your caps

lock key and light are not on) the put a tick mark in front of **Remember password**. Single left-click on the **Next** button.

| •                     |                                               |                |
|-----------------------|-----------------------------------------------|----------------|
| Internet Mail Logon   |                                               |                |
| Type the account name | and password your Internet service provider h | nas given you. |
| E-mail username:      | jdoe                                          |                |
| Password:             | •••••                                         |                |
|                       |                                               |                |
|                       |                                               |                |
|                       |                                               |                |
|                       |                                               |                |
|                       |                                               | Next Cancel    |

11. In the **Congratulations** panel, put a tick mark in front of **Do not download my e-mail at this time** then single left-click on the **Finish** button to complete the account set-up. This will close the Wizard and return you to the **Internet Accounts** panel. You should see the account *pop.rev.net* in your accounts list under the word **Mail**.

| 0 |                           |                                 |                              |     |
|---|---------------------------|---------------------------------|------------------------------|-----|
| C | Congratulations           |                                 |                              |     |
|   | You have successfully en  | tered all of the information re | equired to set up your accou | nt. |
|   | To save these settings an | d download your e-mail, clic    | k Finish.                    |     |
|   | 📝 Do not download n       | ny e-mail at this time          |                              |     |
|   |                           |                                 |                              |     |

12. On the right hand side of **the Internet Accounts** panel, locate the **Properties** button then single left-click it. This will open the **Properties** panel for your e-mail account.

| pop.rev.net (default)           | Add                           |
|---------------------------------|-------------------------------|
| jdoe@rev.net                    | Remove                        |
| Microsoft Communities (default) | Properties                    |
| - Harensanerosorieoni           | Set as Default                |
|                                 | Import                        |
|                                 | Export                        |
|                                 | Set Order                     |
|                                 | Import<br>Export<br>Set Order |

13. The very first tab in the **Properties** panel is labeled **General**. Locate the very first field with the words *pop.rev.net* inside of it. Double left-click inside that field to highlight those words... then erase them by hitting the Backspace key on your keyboard (located to the right of the + key and above the } and \ keys). Inside the blank field, type your e-mail address. Double check the other fields in the **General** sub-panel to ensure that the information is accurate.

| Mail Account =      | Princeton Security Payancea                                                                |  |
|---------------------|--------------------------------------------------------------------------------------------|--|
| Type th<br>servers. | e name by which you would like to refer to these<br>For example: "Work" or "Windows Mail". |  |
| jdoe@rev.net        |                                                                                            |  |
| User Information    |                                                                                            |  |
| Name:               | John Doe                                                                                   |  |
| Organization:       |                                                                                            |  |
| E-mail address:     | jdoe@rev.net                                                                               |  |
| Reply address:      |                                                                                            |  |
| Include this acco   | ount when receiving mail or synchronizing                                                  |  |
|                     |                                                                                            |  |
|                     |                                                                                            |  |
|                     |                                                                                            |  |
|                     |                                                                                            |  |

14. At the top of the **Properties** panel, single left-click on the tab labeled **Advanced**. This will change the view to the **Advanced** sub-panel.

| General    | Servers    | Connection     | Security   | Advanced      |             |         |    |
|------------|------------|----------------|------------|---------------|-------------|---------|----|
| Server     | Port Nur   | nbers -        |            |               |             |         | -2 |
| Out        | going m    | ail (SMTP):    | 25         |               | Use D       | efaults |    |
|            | This serve | r requires a s | ecure cor  | nnection (SSL | .)          |         |    |
| Inco       | ming m     | ail (POP3):    | 110        |               |             |         |    |
|            | This serve | r requires a s | ecure cor  | nection (SSL  | )           |         |    |
| Server     | Timeout    | c              |            |               |             |         |    |
| Sho        | rt 🦳       |                | Long       | 5 minute      | s           |         |    |
|            |            |                |            |               |             |         |    |
| Sendir     | ig         |                |            | 60            |             | 1.00    |    |
|            | бгеак ара  | rt messages    | larger tha | n 00          | ¥           | KB      |    |
| Delive     | ry —       |                |            |               |             |         |    |
| <b>V</b> I | eave a co  | opy of messa   | ges on se  | rver          |             |         |    |
| 5          | Remov      | e from serve   | r after    | 4             | day(s)      |         |    |
| 3          | Remov      | e from serve   | r when de  | leted from 'D | eleted Iten | าร'     |    |
|            |            |                |            |               |             |         |    |

15. In the center of the **Advanced** sub-panel, locate **Server Timeouts**. Move the slider between the words **Short** and **Long** to the Long side so that it reads 5 minutes. To move the slider, put your arrow directly over it, press and hold down the left mouse button, then move your mouse to the right until the slider hits the word Long then let go of the left mouse button.

| Server Port Numbers<br>Outgoing mail (SMTP): 25 Use Defaults<br>This server requires a secure connection (SSL)<br>Incoming mail (POP3): 110<br>This server requires a secure connection (SSL)<br>Server Timeouts<br>Short Long 5 minutes<br>Short Long 5 minutes<br>Short Break apart messages larger than 60 KB<br>Delivery<br>V Leave a copy of messages on server<br>V Remove from server after 4 day(s)<br>V Remove from server when deleted from 'Deleted Items'                                                                                                    | General Servers Connection | Security Advanced    |               |   |
|----------------------------------------------------------------------------------------------------|----------------------------|----------------------|---------------|---|
| Outgoing mail (SMTP):       25       Use Defaults         This server requires a secure connection (SSL)         Incoming mail (POP3):       110         This server requires a secure connection (SSL)         Server Timeouts         Short       Long         Short       Long         Break apart messages larger than       60         Delivery         Image: Leave a copy of messages on server         Image: Remove from server after       4         Image: Remove from server when deleted from 'Deleted Items'                                                                                                    | Server Port Numbers        |                      |               |   |
| <ul> <li>This server requires a secure connection (SSL)</li> <li>Incoming mail (POP3): 110</li> <li>This server requires a secure connection (SSL)</li> <li>Server Timeouts</li> <li>Short</li> <li>Long</li> <li>5 minutes</li> <li>Short</li> <li>Long</li> <li>5 minutes</li> <li>Short</li> <li>Long</li> <li>5 minutes</li> <li>KB</li> <li>Delivery</li> <li>Verver</li> <li>Verver</li> <li>Remove from server after</li> <li>A gay(s)</li> <li>Remove from server when deleted from 'Deleted Items'</li> </ul>                                                                                                    | Outgoing mail (SMTP):      | 25                   | Use Defaults  |   |
| Incoming mail (POP3): 110<br>This server requires a secure connection (SSL)<br>Server Timeouts<br>Short Long 5 minutes<br>Short Long 5 minutes<br>Short Break apart messages larger than 60 KB<br>Delivery<br>V Leave a copy of messages on server<br>V Remove from server after 4 day(s)<br>V Remove from server when deleted from 'Deleted Items'                                                                                                    | This server requires a se  | cure connection (SSL | )             |   |
| <ul> <li>This server requires a secure connection (SSL)</li> <li>Server Timeouts</li> <li>Short</li> <li>Long</li> <li>5 minutes</li> <li>Short</li> <li>Long</li> <li>5 minutes</li> <li>Main and the secure connection (SSL)</li> <li>Short</li> <li>Short</li> <li>Long</li> <li>5 minutes</li> <li>Short</li> <li>Short</li> <li>Long</li> <li>5 minutes</li> <li>Short</li> <li>Short</li> <li>Long</li> <li>5 minutes</li> <li>Short</li> <li>Cong</li> <li>5 minutes</li> <li>Short</li> <li>Short</li> <li>Cong</li> <li>Short</li> <li>Short</li></ul>                                                                                                    | Incoming mail (POP3):      | 110                  |               |   |
| Server Timeouts<br>Short Long 5 minutes<br>Short Break apart messages larger than 60 kB<br>Delivery<br>V Leave a copy of messages on server<br>V Remove from server after 4 day(s)<br>V Remove from server when deleted from 'Deleted Items'                                                                                                    | This server requires a se  | cure connection (SSL | )             |   |
| Short Long 5 minutes<br>Short Long 5 minutes<br>Short Break apart messages larger than 60 KB<br>Delivery<br>V Leave a copy of messages on server<br>Remove from server after 4 day(s)<br>V Remove from server when deleted from 'Deleted Items'                                                                                                    | Seguer Timeoutr            |                      |               |   |
| Short Cong S minutes                                                                                                    | Server Timeouts            | Long Eminute         |               |   |
| Shen<br>Break apart messages larger than 60 kB<br>Delivery<br>V Leave a copy of messages on server<br>Remove from server after 4 day(s)<br>Remove from server when deleted from 'Deleted Items'                                                                                                    | Short                      | Long 5 minutes       |               |   |
| Break apart messages larger than       60       KB         Delivery       Image: Comparison of the state of the state of the stat | Shan                       |                      |               |   |
| Delivery<br>V Leave a copy of messages on server<br>Remove from server after 4 day(s)<br>Remove from server when deleted from 'Deleted Items'                                                                                                    | 🔲 Break apart messages la  | rger than 60         | ÷ KB          |   |
| <ul> <li>Leave a copy of messages on server</li> <li>Remove from server after</li> <li>Remove from server when deleted from 'Deleted Items'</li> </ul>                                                                                                    | Delivery                   |                      |               |   |
| Remove from server after     4      day(s)       Remove from server when deleted from 'Deleted Items'                                                                                                    | Leave a copy of message    | jes on server        |               |   |
| Remove from server when deleted from 'Deleted Items'                                                                                                    | Remove from server         | after 4              | day(s)        |   |
|                                                                                                    | Remove from server         | when deleted from 'D | eleted Items' |   |
|                                                                                                    |                            |                      |               |   |
|                                                                                                    |                            | OK                   | Cancel        | A |

16. Towards the bottom of the **Advanced** sub-panel, locate **Delivery**. Put tick marks in front of **Leave a copy of messages on server**, **Remove from server after 5 day(s)**, and **Remove from server when deleted from 'Deleted Items'**. Single left click on the **OK** button. This will return you to the **Internet Accounts** panel.

|                               | Security Advanced  |                  |       |
|-------------------------------|--------------------|------------------|-------|
| Server Port Numbers           |                    |                  |       |
| Outgoing mail (SMTP):         | 25                 | Use Defaults     |       |
| This server requires a se     | cure connection (S | SL)              |       |
| Incoming mail (POP3):         | 110                |                  |       |
| This server requires a server | cure connection (S | SL)              |       |
| Server Timeouts               |                    |                  |       |
| Short 💭 🛈                     | Long 5 minu        | tes              |       |
| Sending                       |                    |                  |       |
| 🔲 Break apart messages la     | arger than         | 50 🙀 KB          |       |
| Delivery                      |                    |                  |       |
| Leave a copy of message       | tes on server      |                  |       |
| Remove from server            | after 4 🖉          | dav(s)           |       |
|                               |                    | 'Deleted Itemse' |       |
| Remove from server            | when deleted from  | Deleted Items    |       |
|                               |                    |                  |       |
|                               |                    | OK Cancel        | Apply |
|                               |                    |                  |       |

17. Single left-click on the **Close** button in the lower right-hand corner of the **Internet Accounts** panel.

| Mail                                                    | ~ |                |
|---------------------------------------------------------|---|----------------|
| pop.rev.net (default)<br>jdoe@rev.net                   |   | Add            |
| News                                                    | ~ | Remove         |
| Microsoft Communities (default)<br>msnews.microsoft.com |   | Properties     |
|                                                         |   | Set as Default |
|                                                         |   | Import         |
|                                                         |   | Export         |
|                                                         |   | Set Order      |
|                                                         |   |                |
|                                                         |   | Close          |

18. Close Windows Mail by single left-clicking on the **File** menu in the upper left-hand corner of the window then single left-clicking on **Exit** at the bottom of the drop-down menu.

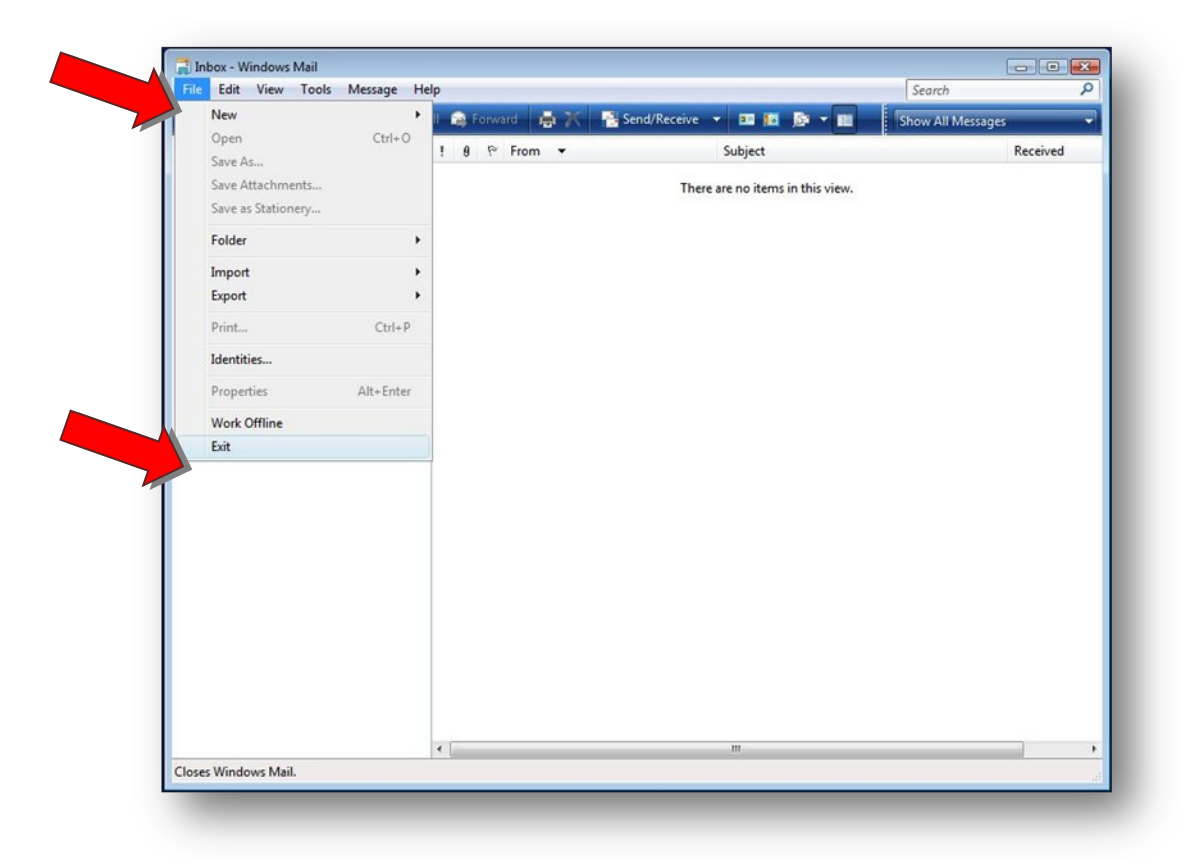

This completes the set up of Windows Mail. The next time you connect to Rev.Net and then launch Windows Mail, it will begin to download any new messages that are waiting for you.